# **Person Maintenance**

This job aid provides information on updating a person's account information with the Remote Employer Access Program (REAP) tool on the Secure Employer Website (SEW). REAP allows SEW users access to search or update person account information. If you do not have the REAP tool or the ability to make updates, please contact your SEW Administrator at the county office of education to request access. Access to Query or Query and Update with the REAP tool is granted by your SEW Administrator at the county office of education.

SEW users with the Query and Update access can change persons' name, birthdate, and/or gender. To change other person information such as the social security number (SSN) please submit your personal information change request to EmployerHelp (MAS) Queue through the Secure Messaging Center. Please provide one form of supporting documentation for the change request. For example, a copy of a social security card or legal documents verifying the SSN.

Questions? Contact <u>EmployerHelp@CalSTRS.com</u> or submit a secure message to EmployerHelp (MAS) Queue through the Secure Message Center on SEW. Please include supporting documentation for review.

Revised: 09/15/2023

## Contents

| Person Maintenance                                       | . 1 |
|----------------------------------------------------------|-----|
| Search and Review Person Information                     | . 2 |
| Searching for a Person                                   | . 2 |
| Reviewing Person Information: Person/Account Tab         | . 5 |
| Reviewing Person Information: DB Contribution Lines Tab  | . 7 |
| Reviewing Person Information: Service Credit Balance Tab | . 9 |
| Add or Update Person Information                         | 10  |
| Adding/Updating Individual Member Information            | 10  |
| Adding or Updating Multiple Member Information           | 15  |

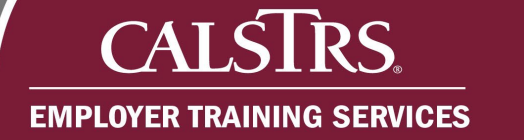

## Search and Review Person Information

## Searching for a Person

#### Step 1:

Log in to SEW, navigate to the left-hand side of the home page and click the quick link for **REAP**. If the **REAP** option does not display, please contact your county administrator for access to the tool.

| CALSTRS               | Secure Employer Web Site                                                                                                    |                                                                                |
|-----------------------|----------------------------------------------------------------------------------------------------|--------------------------------------------------------------------------------|
| My Account:           |                                                                                                    | Help   Logout                                                                  |
| Home                  | Welcome,                                                                                                    | Web Site Information                                                           |
| Manage Files          | Constatulational You have successfully logged ante the CalSTDS Secure Employer Web Site This                                                                                                    | Employer Administrator List                                                    |
| Manage Reports        | Web site is provided for employers and CaISTRS to communicate member account information                                                                                                    | File Enforcement                                                               |
| Maintain Users        | securely. Many features are provided to assist in protecting and ensuring the confidential data of<br>our members.                                                                                                    | Quick Reference Items                                                          |
| REAP                  | For information on the latest updates and features be sure to check the Announcements below and<br>for more information, the Release Notes under Web site Information                                                                                                    | User Manuals and Training                                                      |
| Employer Notification |                                                                                                    | Frequently Asked Questions                                                     |
|                       |                                                                                                    | File Specifications                                                            |
| Secure Message Center | Announcements                                                                                                    | <ul> <li><u>File Submission and</u><br/><u>Remittance Schedules</u></li> </ul> |
| Reference Items       | Employer Directive 2022 02: 2022 24 DEDDA Componentian                                                                                                    | Employer Support Portal                                                        |
| Forms & Publications  | Cap and Reporting Requirements Now Available                                                                                                    | Application Downloads                                                          |
| My Links              | Employer Directive 2023-02; Fiscal year 2023–24 creditable compensation limit for<br>CalSTRS 2% at 62 Defined Benefit Program members and Cash Balance Benefit<br>Program participants subject to PEPRA, and reporting requirement for creditable<br>compensation that exceeds the annual creditable compensation cap is now available<br>online at <u>calstrs.com/employer-and-administrative-directives</u> .<br>The purpose of this employer directive is to inform employers of the 2023–24 fiscal year<br>limit on creditable compensation for CalSTRS 2% at 62 Defined Benefit (DB) Program | Employer Application<br>Suite (Version 2.06)                                   |
|                       | members and Cash Balance (CB) Benefit Program participants subject to the California<br>Public Employees' Pension Reform Act of 2013 (PEPRA), and reporting requirements<br>when reporting creditable compensation that is above the annual creditable<br>compensation cap.                                                                                                    |                                                                                |

#### Step 2:

Access the person's account by selecting the **Search by ID** radio button. From **REAP** you will have the option to look up a person's information using the **Tax ID**, **Client ID**, or **LAUSD Number** radio button. Select the option that best addresses your needs and enter the required information into the **text box** field. Then click the **Search** button.

The **Search by DB Exception** radio button has been decommissioned but is still visible in the system. The "No F496 Contribution Lines with exceptions, match user supplied criteria" message will populate if you try to use this search function.

| REAP Single Person/Account                       |             |
|--------------------------------------------------|-------------|
| ● Search by ID ○ Search by DB Exception          | Mass Update |
| Search                                           | Hide 🖄      |
| ◯ Tax ID   Client ID   LAUSD Number Search Reset |             |
|                                                  |             |

| CALSTRS<br>My Account:                                                                                                    | Secure Employer Web Site                                                  |
|----------------------------------------------------------------------------------------------------|---------------------------------------------------------------------------|
| Home                                                                                                    | REAP Single Person/Account                                                |
| Manage Files                                                                                                    | No F496 Contribution Lines with exceptions, match user supplied criteria. |
| Manage Reports                                                                                                    | Search by ID Search by DB Exception                                       |
| REAP                                                                                                    | Search Hide 🕅                                                             |
| Employer Notification                                                                                                    | Persent Reures 01 Alexade County Office of Education                      |
| Secure Message Center                                                                                                    | Report Unit: All                                                          |
| Reference Items                                                                                                    | Fiscal Year: 2022-2023 V                                                  |
| Forms & Publications                                                                                                    | Report Period: All v or Supp. Seq Nbr: All v                              |
| My Links<br>SEW F496 File Specification<br>Contribution File<br>Specification<br>SEW Match File Specification<br>SEW MR87 File Specification<br>FY 23-24 DB Standard F496<br>Submission Schedule<br>FY 23-24 DB Standard<br>Remittance Schedule | Exception Nbr: All                                                        |

#### Step 3:

The **REAP Single Person/Account** page populates upon clicking the **Search** button. The page will display two sections of information.

Additionally, there are three separate tabs labeled **Person/Account**, **DB Contribution Lines** and **Service Credit Balance**. A fourth tab labeled **Update** is available if you have the required access to update person information. Access is granted from your county administrator.

| REAP Single Persor                                                                        | n/Account                                                                                   |                                         |                         |      |   |
|-------------------------------------------------------------------------------------------|---------------------------------------------------------------------------------------------|-----------------------------------------|-------------------------|------|---|
| Search by ID O Search b                                                                   | y DB Exception                                                                              |                                         |                         |      |   |
| Search                                                                                    |                                                                                             |                                         |                         | Hide | ٨ |
| ◯ Tax ID                                                                                  | AUSD Number 0123456789                                                                      | Search Reset                            |                         |      |   |
|                                                                                           | · · · · · · · · · · · · · · · · · · ·                                                       |                                         |                         |      |   |
| Teacher, Sub Tax ID: 111-<br>Retirement Formula : 2% at                                   | 11-1111 Client ID: 0123456789LAU<br>60                                                      | SD Number:                              |                         | Hide | 8 |
| Teacher, Sub Tax ID: 111-<br>Retirement Formula : 2% at<br>Gender: F                      | 11-1111 Client ID: 0123456789LAU<br>60<br>Birth Date: 01/01/1950 (v)                        | SD Number:<br>Death Date:               | Coverage: B             | Hide | ۲ |
| Teacher, Sub Tax ID: 111-<br>Retirement Formula : 2% at<br>Gender: F<br>DB Status: MEMBER | 11-1111 Client ID: 0123456789LAU<br>60<br>Birth Date: 01/01/1950 (v)<br>DB Date: 07/31/2003 | SD Number:<br>Death Date:<br>CB Status: | Coverage: B<br>CB Date: | Hide | 8 |

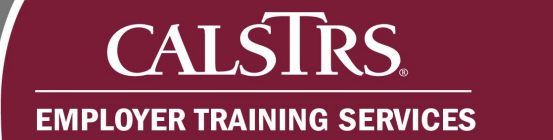

## **Reviewing Person Information: Person/Account Tab**

The **Person/Account** tab has four separate sections that display the person's information, DB and CB account information and address.

| Ferson              |                             |                           |         |                     |                       |  |
|---------------------|-----------------------------|---------------------------|---------|---------------------|-----------------------|--|
| History:            | Change Da                   | ate Tax ID                | Nai     | ne E                | Birth Date            |  |
|                     | 02/21/201                   | 1 111-11-1                | 111 Tea | acher, Sub 0        | 1/01/1950             |  |
|                     | 02/17/200                   | ) <mark>1</mark> 111-11-1 | 111 Co  | ok, Sub 0           | 1/01/1950             |  |
|                     |                             |                           |         |                     |                       |  |
|                     | Ĺ                           |                           |         |                     |                       |  |
| DB Account          |                             |                           |         |                     |                       |  |
| RWP Indicator:      |                             | Retirement System:        |         |                     |                       |  |
| RWP Effective Date: | RWP Effective Date: AB1586: |                           |         |                     |                       |  |
| Account History:    | Status                      | Status Date               | Future  | Permissive Election | on Report Source/Unit |  |
|                     | MEMBER                      | 07/31/2003                |         |                     | 27                    |  |
|                     | NONMBR                      | 05/17/1982                |         |                     |                       |  |
|                     |                             |                           |         | la                  |                       |  |
|                     |                             |                           |         |                     |                       |  |
| CBAccount           |                             |                           |         |                     |                       |  |
| CB Indicator:       |                             |                           |         |                     |                       |  |
| Account History:    |                             |                           |         |                     |                       |  |
|                     | ĺ                           |                           |         |                     |                       |  |
|                     |                             |                           |         |                     |                       |  |
|                     |                             |                           |         |                     |                       |  |
| Sub Accounts:       |                             |                           |         |                     |                       |  |
|                     |                             |                           |         |                     |                       |  |
|                     |                             |                           |         |                     |                       |  |
|                     | 1                           |                           |         |                     |                       |  |
|                     |                             |                           |         |                     |                       |  |
|                     |                             |                           |         |                     |                       |  |
| Person Address      |                             |                           |         |                     |                       |  |

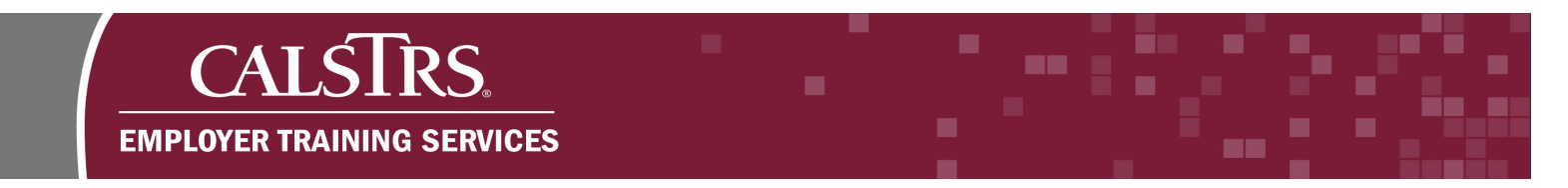

The **Person** section contains a record of any name changes. It includes previous names and the date the record was updated.

| History:         Change Date         Tax ID         Name         Birth Date           02/21/2011         111-11-1111         Teacher, Sub         01/01/1950           02/17/2001         111-11-1111         Cook Sub         01/01/1950 | Person |          |             |             |              |            |  |
|----------------------------------------------------------------------------------------------------|--------|----------|-------------|-------------|--------------|------------|--|
| 02/21/2011 111-11-1111 Teacher, Sub 01/01/1950                                                                                                    |        | History: | Change Date | Tax ID      | Name         | Birth Date |  |
| 02/17/2001 111-11-1111 Cook Sub 01/01/1950                                                                                                    |        |          | 02/21/2011  | 111-11-1111 | Teacher, Sub | 01/01/1950 |  |
|                                                                                                    |        |          | 02/17/2001  | 111-11-1111 | Cook, Sub    | 01/01/1950 |  |

The **DB Account** section contains information about the person's Defined Benefit (DB) account including their account history. The account history tracks the membership status. Possible statuses include:

- Member
- Nonmember
- Refund
- Service Retirement (SR)
- Disability Retirement (DR)
- Disability Allowance (DA)

| RWP Indicator:      |        | Retirement System |                  |                     |                    |  |
|---------------------|--------|-------------------|------------------|---------------------|--------------------|--|
| RWP Effective Date: |        |                   | System Election: |                     |                    |  |
| Account History:    | Status | Status Date       | Future           | Permissive Election | Report Source/Unit |  |
|                     | MEMBER | 07/31/2003        |                  |                     | 27                 |  |
|                     | NONMBR | 05/17/1982        |                  |                     |                    |  |

The **CB Account** section will contain information if the person is a Cash Balance Benefit Program (CB) participant. If they are not a CB participant, the fields will be blank.

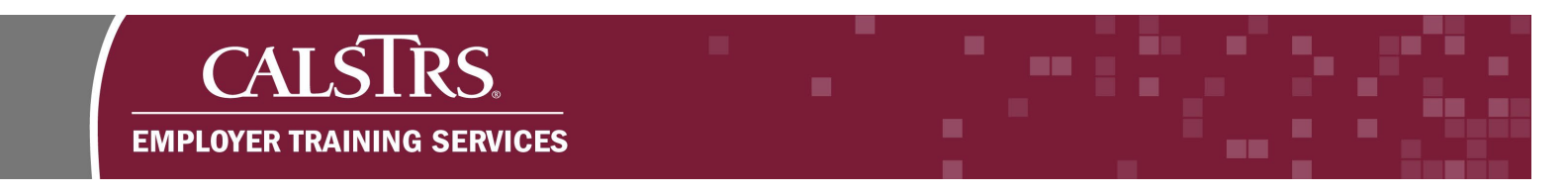

The Person Address section displays the person's current mailing address.

| Current Mailing Address: | 123 Street Place     |  |  |
|--------------------------|----------------------|--|--|
|                          | Allywhere, OA 307 03 |  |  |

#### **Reviewing Person Information: DB Contribution Lines Tab**

The **DB Contribution Lines** tab is comprised of three sections. The three sections allow employers to filter the person's contribution line information, view the lines and review any additional information that may be available on the line.

| R              | eport S         | Fisc     | al Year 2<br>e / Unit A | 022-<br>II | 2023 🗸   |             |    |         |              |            | Include I<br>prior fisc<br>Only line | ines r<br>al yea<br>es with | eported<br>ar<br>n except | this<br>ions | year for a |
|----------------|-----------------|----------|-------------------------|------------|----------|-------------|----|---------|--------------|------------|--------------------------------------|-----------------------------|---------------------------|--------------|------------|
| Filter         |                 |          |                         |            |          |             |    |         |              |            |                                      |                             |                           |              |            |
| B Con          | tributio        | n Lin    | es                      |            |          |             |    |         |              |            |                                      |                             | D                         | own          | load Rep   |
| Rpt<br>Unit    | Mem             | As<br>Cd | Pay                     |            | Earnings | Contributio |    | ition   | Service      | Period     | Srvc<br>Crdt                         | Pre/<br>Post                | Period                    | FY           | Flag 🕖     |
|                |                 |          | Rate                    | Cd         |          | Rate        | Cd | Amount  | Begin        | End 🖻      |                                      | -                           |                           |              |            |
| 27099          | 1               | 57       | 12362.13                | 1          | 12362.13 | 0.10250     | 1  | 1267.12 | 07/01/2022   | 07/31/2022 | 0.0833                               | Pre                         | MO01                      |              | A          |
| 27099          | 1               | 57       | 166.67                  | 0          | 166.67   | 0.10250     | 6  | 17.08   | 07/01/2022   | 07/31/2022 | 0.0000                               | Pre                         | MO01                      |              | A          |
| 27099          | 1               | 57       | 12362.13                | 1          | 12362.13 | 0.10250     | 1  | 1267.12 | 08/01/2022   | 08/31/2022 | 0.0833                               | Pre                         | MO02                      |              | A          |
| 27099          | 1               | 57       | 166.67                  | 0          | 166.67   | 0.10250     | 6  | 17.08   | 08/01/2022   | 08/31/2022 | 0.0000                               | Pre                         | MO02                      |              | A          |
| 27099          | 1               | 57       | 12656.47                | 1          | 12656.47 | 0.10250     | 1  | 1297.29 | 09/01/2022   | 09/30/2022 | 0.0833                               | Pre                         | MO03                      |              | A          |
| 27099          | 1               | 57       | 166.67                  | 0          | 166.67   | 0.10250     | 6  | 17.08   | 09/01/2022   | 09/30/2022 | 0.0000                               | Pre                         | MO03                      |              | A          |
| <b>\dditio</b> | nal Con         | tribu    | tion Line               | Det        | ails     |             |    |         |              |            |                                      |                             |                           |              |            |
| Ren            | Name:<br>narks: |          |                         |            | Tax IE   | ):          |    | Clas    | sification C | ode:       |                                      | Base                        | Hours:                    |              |            |

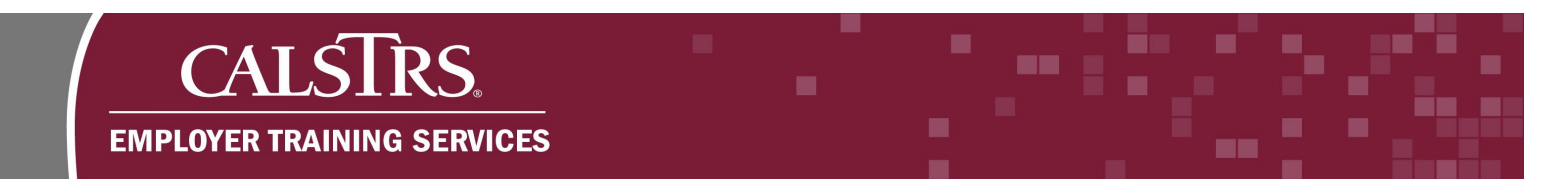

Within the **Filter** section, an employer can select the contribution lines by fiscal year or by the person's report source and report unit. Employers may filter the DB contribution lines with either one of the options to "Include lines reported this year for a prior fiscal year" or by "Only lines that contain exceptions". Click the **Filter** button when all necessary filters have been applied.

| Fiscal Year 2022-2023 V  | Include lines reported this year for a prior fiscal year |
|--------------------------|----------------------------------------------------------|
| Report Source / Unit All | Only lines with exceptions                               |
| Filter                   |                                                          |

The **DB Contribution Lines** section displays the filtered lines based on the options selected. There is also a **Download Report** link to save the information queried.

|       |      |    |          |    |          |         |       |         |            |            |        |      | D      | own | load Re | <u>00</u> |
|-------|------|----|----------|----|----------|---------|-------|---------|------------|------------|--------|------|--------|-----|---------|-----------|
| Rpt   | Mem  | As | Pay      |    | Earnings | Con     | tribı | ution   | Service    | Period     | Srvc   | Pre/ | Period | FY  | Flag 🕖  | 4         |
| Unit  | Code | Cd | Rate     | Cd |          | Rate    | Cd    | Amount  | Begin      | End 🔺      | Crdt   | Post |        |     |         |           |
| 27099 | 1    | 57 | 12362.13 | 1  | 12362.13 | 0.10250 | 1     | 1267.12 | 07/01/2022 | 07/31/2022 | 0.0833 | Pre  | MO01   |     | А       |           |
| 27099 | 1    | 57 | 166.67   | 0  | 166.67   | 0.10250 | 6     | 17.08   | 07/01/2022 | 07/31/2022 | 0.0000 | Pre  | MO01   |     | Α       |           |
| 27099 | 1    | 57 | 12362.13 | 1  | 12362.13 | 0.10250 | 1     | 1267.12 | 08/01/2022 | 08/31/2022 | 0.0833 | Pre  | MO02   |     | Α       | -         |
| 27099 | 1    | 57 | 166.67   | 0  | 166.67   | 0.10250 | 6     | 17.08   | 08/01/2022 | 08/31/2022 | 0.0000 | Pre  | MO02   |     | Α       | 1         |
| 27099 | 1    | 57 | 12656.47 | 1  | 12656.47 | 0.10250 | 1     | 1297.29 | 09/01/2022 | 09/30/2022 | 0.0833 | Pre  | MO03   |     | Α       |           |
| 27099 | 1    | 57 | 166.67   | 0  | 166.67   | 0.10250 | 6     | 17.08   | 09/01/2022 | 09/30/2022 | 0.0000 | Pre  | MO03   |     | A       | Ŧ         |

The **Additional Contribution Line Details** section displays any additional information for the DB contribution line.

| Name:       | Tax ID: | Classification Code: | Base Hours: |
|-------------|---------|----------------------|-------------|
| Remarks:    |         |                      |             |
| Exceptions: |         |                      |             |

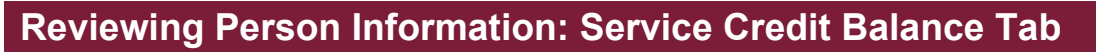

CAI

Ś

**EMPLOYER TRAINING SERVICES** 

**RS** 

This last tab displays a record of the person's service credit balances and any applicable refunds or service credit balance adjustments. The fiscal year creditable earnings are displayed at the bottom of the tab.

| Fiscal Yea            | r 2022-2023 ✔  | ✓ Include Subsequent Year Activity |
|-----------------------|----------------|------------------------------------|
| Activity              | Service Credit | T mer                              |
| BEG BAL 07/01/2022    | 24.133         |                                    |
| 07/01/2022 03/31/2023 | 0.750          |                                    |
| SUBSEQUENT YEAR       | 0.000          |                                    |
| END BAL 06/30/2023    | 24.883         |                                    |
|                       |                |                                    |
|                       |                |                                    |

Within the **Fiscal Year Service Credit** section, the employer can filter the service credit balance by fiscal year and can include subsequent year activity. When the desired information is selected click the **Filter** button.

| Activity              | Service Credit |  |
|-----------------------|----------------|--|
| BEG BAL 07/01/2022    | 24.133         |  |
| 07/01/2022 03/31/2023 | 0.750          |  |
| SUBSEQUENT YEAR       | 0.000          |  |
| END BAL 06/30/2023    | 24.883         |  |
|                       |                |  |
|                       |                |  |

## Add or Update Person Information

**RS** 

#### Adding/Updating Individual Member Information

#### Step 1:

CAI

Ś

**EMPLOYER TRAINING SERVICES** 

Log in to SEW, navigate to the left-hand side of the homepage and click the link for **REAP**. If the **REAP** option does not display, please contact your county administrator for access to the tool.

| CALSTRS                                                                                                    | Secure Employer Web Site                                                                                                    |                                                                                                    |
|----------------------------------------------------------------------------------------------------|----------------------------------------------------------------------------------------------------|----------------------------------------------------------------------------------------------------|
| My Account:                                                                                                    |                                                                                                    | Help   Logout                                                                                       |
| Home<br>Manage Files<br>Manage Reports                                                                                                    | Welcome     Congratulations! You have successfully logged onto the CaISTRS Secure Employer Web Site. This     Web site is provided for employers and CaISTRS to communicate member account information                                                                                                    | Web Site Information<br>• Employer Administrator List<br>• File Enforcement                         |
| REAP<br>Employer Notification                                                                                                    | <ul> <li>securely. Many features are provided to assist in protecting and ensuring the confidential data of<br/>our members.</li> <li>For information on the latest updates and features be sure to check the Announcements below and<br/>for more information, the Release Notes under Web site Information.</li> </ul>                                                                                                    | Quick Reference Items  • User Manuals and Training                                                  |
| Secure Message Center<br>Reference Items                                                                                                    | Announcements                                                                                                    | Frequently Asked Questions     File Specifications     File Submission and     Domittance Schedules |
| Forms & Publications                                                                                                    | SEW Unavailable July 21-23                                                                                                    | Employer Support Portal                                                                             |
| SEW F496 File Specification<br>Contribution File<br>Specification                                                                                              | Friday, July 21 at 6:30 p.m. to Sunday, July 23 at 5:30 p.m. We apologize for any inconvenience.                                                                                                    | Employer Application     Suite (Version 2.06)                                                       |
| SEW Match File Specification<br>SEW MR87 File Specification<br>FY 23-24 DB Standard F496<br>Submission Schedule<br>FY 23-24 DB Standard<br>Remittance Schedule | Importance of Remittance Advices<br>CalSTRS is recommending employers utilize the remittance advice feature in SEW.<br>Remittance advices provide CalSTRS with important information when employers submit<br>payments of contributions for payroll files or penalty and interest invoice payments.<br>Utilizing this process assists CalSTRS with posting the payments appropriately.<br>If you have questions about the remittance advice process, please contact us at<br><u>Contributions@CalSTRS.com</u> . |                                                                                                    |

#### Step 2:

Access the person's account by selecting the **Search by ID** radio button. Then select the method of search: **Tax ID, Client ID,** or **LAUSD Number**, enter the identifiable information into the text box and click the **Search** button.

The **Search by DB Exception** radio button has been decommissioned but is still visible in the system. The "No F496 Contribution Lines with exceptions, match user supplied criteria" message will populate if you try to use this search function.

| CALSTRS               | Secure Employer Web Site                            |               |
|-----------------------|-----------------------------------------------------|---------------|
| My Account:           |                                                     | Help   Logout |
| Home                  | REAP Single Person/Account                          |               |
| Manage Files          |                                                     |               |
| Manage Reports        | Search by ID Search by DB Exception                 |               |
| REAP                  | Search                                              | Hide 🖄        |
| Employer Notification | Tax ID O Client ID O LAUSD Number      Search Reset |               |

| CALSTRS                                                                                                    | Secure Employer Web Site                                                  |
|----------------------------------------------------------------------------------------------------|---------------------------------------------------------------------------|
| My Account:                                                                                                    | Help   Logout                                                             |
| Home                                                                                                    | REAP Single Person/Account                                                |
| Manage Files                                                                                                    | No F496 Contribution Lines with exceptions, match user supplied criteria. |
| Manage Reports                                                                                                    | ○ Search by ID                                                            |
| REAP                                                                                                    | Search Hide 🕅                                                             |
| Employer Notification                                                                                                    | Banart Saurasi 01 Alamada County Office of Education                      |
| Secure Message Center                                                                                                    | Report Unit: All                                                          |
| Reference Items                                                                                                    | Fiscal Year: 2022-2023 V                                                  |
| Forms & Publications                                                                                                    | Report Period: All v or Supp. Seq Nbr: All v                              |
| My Links                                                                                                    | Exception Nbr: All                                                        |
| SEW F496 File Specification<br>Contribution File<br>Specification<br>SEW Match File Specification<br>SEW MR87 File Specification<br>FY 23-24 DB Standard F496<br>Submission Schedule<br>FY 23-24 DB Standard<br>Remittance Schedule |                                                                           |

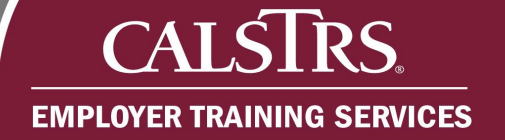

#### Step 3:

Select the **Update** tab, navigate to the **Transaction** field and click on the arrow for a list of available transactions.

Select the appropriate **transaction type**, enter a date in the **effective date** field, enter required information into any other fields related to the transaction type. For example, the **Birth Date** field for the 51 – Birth Date and/or Gender modification **transaction type**. You may leave all other fields as is or blank.

If you are signed in as the COE, you may select the report unit for which the person is employed or leave it blank.

| CALSTRS                     | Secure Employer Web Site                                                   |                   |
|-----------------------------|----------------------------------------------------------------------------|-------------------|
| My Account:                 | Help                                                                       | Logout            |
| Home                        | REAP Single Person/Account                                                 |                   |
| Manage Files                |                                                                            | lace Lindate      |
| Manage Reports              | Search by ID Search by DB Exception                                        |                   |
| Maintain Users              | Search                                                                     | Hide 🖄            |
| Authorize Users             | ○ Tax ID   Client ID   LAUSD Number  Search Reset                          |                   |
| REAP                        | Tax ID: Client ID: LAUSD Number:<br>Retirement Formula :                   | Hide 🖄            |
| Employer Notification (0)   | Gender: Birth Date: Death Date: Coverage: B                                |                   |
| Contribution Account Portal | DB Status: DB Date: CB Status: CB Date:                                    |                   |
| Remittance Advice           | Person / Account DB Contribution Lines Service Credit Balance Update       |                   |
| Secure Message Center       |                                                                            |                   |
| Reference Items             | Transaction: 51 - Birth Date and/or Gender modification                    | fter<br>/01/2013) |
| Forms & Publications        | Tax ID: Last Name: MI                                                      | I:                |
| My Links                    | Gender: V Birth Date: 11/24/1970 H LAUSD                                   |                   |
|                             | Report Unit: Su Mo Tu We Th Fr Sa Formula:                                 |                   |
|                             | DB Status: DB Date: 25 26 27 28 29 30 31<br>1 2 3 4 5 6 7<br>L 2 3 4 5 6 7 | Reset             |
|                             | 8 9 10 11 12 13 14                                                         |                   |
|                             | 15 16 17 18 19 20 21<br>22 23 24 25 26 27 28<br>29 30 1 2 3 4 5            |                   |
|                             | Today: July 7, 2023                                                        |                   |

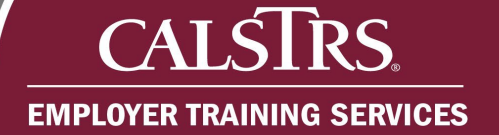

#### Step 4:

Click the **Submit** button at the bottom of the page and review the message at the top of the **Update** tab.

If the information you are trying to update has already been verified or the account holds any of the following statuses, the transaction will not be processed. For assistance, please contact <u>EmployerHelp@CalSTRS.com</u>.

- Refund
- Service Retirement (SR)
- Disability Retirement (DR)

| CALSTRS                           | Secure Employer              | Web Site                             | 12             |                                         |
|-----------------------------------|------------------------------|--------------------------------------|----------------|-----------------------------------------|
| My Account:                       |                              |                                      |                | Help   Logout                           |
| Home                              | REAP Single P                | erson/Account                        |                |                                         |
| Manage Files                      | ● Search by ID ○ S           | earch by DB Exception                |                | Mass Update                             |
| Manage Reports                    | Search                       |                                      |                | Hide 🕅                                  |
| Maintain Users<br>Authorize Users | O Tax ID  Client I           | D O LAUSD Number                     | Search Reset   | 1                                       |
| REAP                              | Tax II<br>Retirement Formula | Client ID:                           | LAUSD Number:  | Hide 🛞                                  |
| Employer Notification (0)         | Gender:                      | Birth Date:                          | Death Date:    | Coverage: B                             |
| Contribution Account Portal       | DB Status:                   | DB Date:                             | CB Status:     | CB Date:                                |
| Remittance Advice                 | Person / Account             | DB Contribution Lines Service Credit | Balance Update |                                         |
| Secure Message Center             | Transaction processe         | d successfully.                      |                |                                         |
| Reference Items                   | Transaction: 51 - Bi         | th Date and/or Gender modification   | ~              | Effective 07/07/2023 (After 01/01/2013) |
| Forms & Publications              | Tax ID:                      | Last Name:                           |                | First                                   |
| My Links                          | Gender:                      | Birth Date: 11/                      | 24/1970        | LAUSD Number:                           |
|                                   | Report Unit:                 |                                      | ∼ Re           | etirement<br>Formula:                   |
|                                   | DB Status:                   | DB Date:                             | CB Status      | S: CB Date: Reset                       |
|                                   |                              |                                      | Submit         |                                         |

#### Step 5:

Verify the update by clicking on the **Person Account** tab and reviewing the **Person Account** sections. Notice in the **Person** section of the **Person/Account** tab shows the historical change to the person's birth date.

| My Account:                 |               |                  |                |             |              |               |                    | Help         | Log             | gout |
|-----------------------------|---------------|------------------|----------------|-------------|--------------|---------------|--------------------|--------------|-----------------|------|
| Home                        | REAP Sing     | le Person        | Account        | t           |              |               |                    |              |                 |      |
| Manage Files                | Correct by U  |                  |                |             |              |               |                    |              | Mace Lb         | ndat |
| Manage Reports              | Search by I   | J ∪ Search by    | DB Exception   |             |              |               |                    |              | <u>IMASS OF</u> | Juai |
| Maintain Users              | Search        |                  |                | _           | _            | _             |                    |              | Hide            | Â    |
| Authorize Users             | O Tax ID ●    | Client ID OLA    | USD Number     |             |              | Sear          | ch Reset           |              |                 |      |
| REAP                        | Retirement Fo | Tax ID:<br>rmula | Client I       | D:          | LAUSD        | Number:       |                    |              | Hide            | \$   |
| Employer Notification (0)   | Gender:       |                  | Birth D        | ate:        |              | Death Date    | e:                 | Coverage: B  |                 |      |
| Contribution Account Portal | DB Status:    |                  | DB D           | ate:        |              | CB Status     | :                  | CB Date:     |                 |      |
| Remittance Advice           | Person / Acco | unt DB Cont      | ribution Lines | Service Cr  | edit Balance | Update        |                    |              |                 |      |
| Secure Message Center       | Person        |                  |                |             |              |               |                    |              |                 | _    |
| Reference Items             |               | History:         | Change Date    | Tax ID      | Name         | Bir           | th Date<br>24/1970 |              |                 |      |
| Forms & Publications        |               |                  | 03/14/2020     |             |              | 11/2          | 24/1971            |              |                 |      |
| My Links                    |               |                  |                |             |              |               |                    |              |                 |      |
|                             | DB Account    |                  |                |             |              |               |                    |              |                 | _    |
|                             | F             | WP Indicator:    |                | Tem         | porary: N    |               |                    | Retirement S | System:         |      |
|                             | RWP           | Effective Date:  |                | 4           | AB1586:      |               |                    | System E     | lection:        | _    |
|                             | Ac            | count History:   | Status Sta     | tus Date Fu | ture Permis  | sive Election | Report Source/Unit |              |                 |      |

### Adding or Updating Multiple Member Information

Within REAP you may complete a mass update for two or more person accounts. Please contact your county administrator for permission to query and update in REAP.

#### Step 1:

Log in to SEW, navigate to the left-hand side of the home page and click the link for **REAP**. If the **REAP** option does not display, please contact your county administrator for access to the tool.

| CALSTRS                                                                                         | Secure Employer Web Site                                                                                                    |                                                    |
|-------------------------------------------------------------------------------------------------|----------------------------------------------------------------------------------------------------|----------------------------------------------------|
| My Account:                                                                                     |                                                                                                    | Help   Logout                                      |
| Home                                                                                            | Welcome,                                                                                                    | Web Site Information                               |
| Manage Files                                                                                    |                                                                                                    | Employer Administrator List                        |
| Manage Reports                                                                                  | Congratulations! You have successfully logged onto the CaISTRS Secure Employer Web Site. This<br>Web site is provided for employers and CaISTRS to communicate member account information<br>securely Many features are provided to assist in protecting and ensuing the confidential data of                                                      | File Enforcement                                   |
| REAP                                                                                            | our members.                                                                                                    | Quick Reference Items                              |
| Employer Notification                                                                           | For information on the latest updates and features be sure to check the Announcements below and<br>for more information, the Release Notes under Web site Information.                                                                                                    | User Manuals and Training                          |
| Secure Message Center                                                                           |                                                                                                    | Frequently Asked Questions     File Specifications |
| Reference Items                                                                                 | Announcements                                                                                                    | File Submission and<br>Remittance Schedules        |
| Forms & Publications                                                                            | SEW Unavailable July 21-23                                                                                                    | Employer Support Portal                            |
| My Links                                                                                        | Due to scheduled maintenance, the Secure Employer Website will be unavailable from                                                                                                    | Application Downloads                              |
| SEW F496 File Specification<br>Contribution File<br>Specification                               | Friday, July 21 at 6:30 p.m. to Sunday, July 23 at 5:30 p.m. We apologize for any inconvenience.                                                                                                    | Employer Application     Suite (Version 2.06)      |
| SEW Match File Specification<br>SEW MR87 File Specification                                     | Importance of Remittance Advices                                                                                                    |                                                    |
| FY 23-24 DB Standard F496<br>Submission Schedule<br>FY 23-24 DB Standard<br>Remittance Schedule | CalSTRS is recommending employers utilize the remittance advice feature in SEW.<br>Remittance advices provide CalSTRS with important information when employers submit<br>payments of contributions for payroll files or penalty and interest invoice payments.<br>Utilizing this process assists CalSTRS with posting the payments appropriately. |                                                    |
|                                                                                                 | If you have questions about the remittance advice process, please contact us at<br><u>Contributions@CalSTRS.com</u> .                                                                                                    |                                                    |

#### Step 2:

Click the Mass Update link on the REAP page.

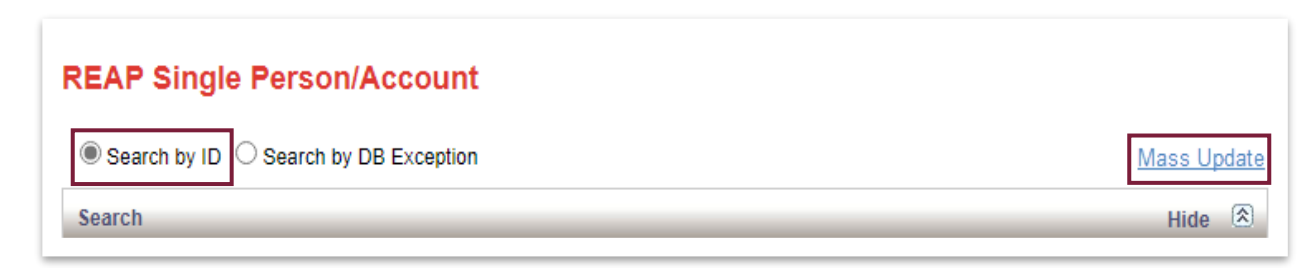

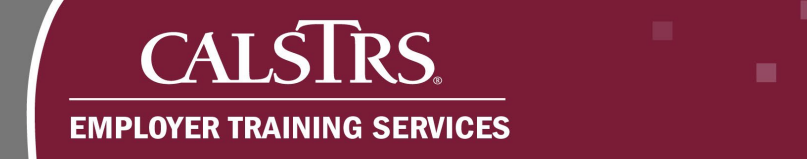

#### Step 3:

The REAP Mass Update allows for 20 Tax IDs. Enter the **persons' Tax IDs** into any of the **Tax ID** boxes and click **Search**.

| CALSTRS                     | Secure Employer Web Site |                       |
|-----------------------------|--------------------------|-----------------------|
| My Account:                 |                          | Help   Logout         |
| Home                        | REAP Mass Update         |                       |
| Manage Files                | Search                   | Hide                  |
| Manage Reports              |                          | Single Account/Person |
| Maintain Users              | Tax ID:                  |                       |
| Authorize Users             | XXX-XX-1234 XXX-XX-5678  |                       |
| REAP                        |                          |                       |
| Employer Notification (0)   | Search Reset             |                       |
| Contribution Account Portal | Search Results           |                       |

#### Step 4:

Notice that the search generated a transaction box for each person queried. For each **transaction** box select the appropriate **transaction type**, enter a date in the **effective date** field, enter required information into any other fields related to the transaction type. For example, the **Birth Date** field for the 51 – Birth Date and/or Gender modification **transaction type**. You may leave all other fields as is or blank.

If you are signed in as the COE, you may select the report unit in which the person works for or leave it blank.

| CALSTRS                     | Secure Employer Web | Site            | 12                   |                                                  | 0                     |
|-----------------------------|---------------------|-----------------|----------------------|--------------------------------------------------|-----------------------|
| My Account:                 |                     |                 |                      |                                                  | Help   Logout         |
| Home                        | REAP Mass Update    |                 |                      |                                                  |                       |
| Manage Files                | Cassala             |                 |                      |                                                  | uia. 🔊                |
| Manage Reports              | Search              |                 |                      | Sin                                              | ale Account/Person    |
| Maintain Users              | Tax ID:             |                 |                      |                                                  |                       |
| Authorize Users             | XXX-XX-1234 XX      | (X-XX-5678      |                      |                                                  |                       |
| REAP                        |                     |                 |                      |                                                  |                       |
| Employer Notification (0)   |                     | s               | Search Reset         |                                                  |                       |
| Contribution Account Portal | Search Results      |                 |                      |                                                  |                       |
| Remittance Advice           |                     |                 |                      |                                                  |                       |
| Secure Message Center       | Transaction:        |                 | ~                    | Date:                                            | (After 01/01/2013)    |
| Reference Items             | Tax ID: XXX-XX-     | 1234 Last Name: |                      | First Name:                                      | MI:                   |
| Forms & Publications        | Gender: 🔍 🗸         | Birth Date:     |                      | LAUSD<br>Number:                                 |                       |
| My Links                    | Report Unit:        |                 |                      | <ul> <li>Retirement</li> <li>Formula:</li> </ul> |                       |
|                             | DB Status:          | DB Date:        | CB Status:           | CB Date:                                         | Reset                 |
|                             | Transaction:        |                 | ~                    | Effective Date:                                  | (After<br>01/01/2013) |
|                             | Tax ID: XXX-XX-     | 5678 Last Name: |                      | First Name:                                      | MI:                   |
|                             | Gender: 🗸 🗸         | Birth Date:     |                      | LAUSD<br>Number:                                 |                       |
|                             | Report Unit:        |                 |                      | <ul> <li>Retirement</li> <li>Formula:</li> </ul> |                       |
|                             | DB Status:          | DB Date:        | CB Status:           | CB Date:                                         | Reset                 |
|                             |                     | Submit          | Reset All New Search |                                                  |                       |

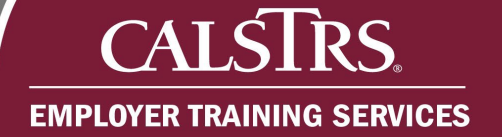

#### Step 5:

Click the **Submit** button at the bottom of the page and review the message at the top of each **transaction** box.

Please note, if the information you are trying to update has already been verified or the account holds any of the following statuses, the transaction will not be processed.

- Refund
- Service Retirement (SR)
- Disability Retirement (DR)

If you would like to complete additional updates to multiple person accounts, click the **New Search** button and complete Steps 3 to 5 of the *Adding or Updating Multiple Member Information* section of this job aid.

| My Account:                 |                |            |             |            |                                                  | Help   Logout         |
|-----------------------------|----------------|------------|-------------|------------|--------------------------------------------------|-----------------------|
| Home                        | REAP Mass      | s Update   |             |            |                                                  |                       |
| Manage Files                |                | •          |             |            |                                                  |                       |
| Manage Reports              | Search         |            |             |            | Sin                                              | ale Account/Perso     |
| Maintain Users              | Tax ID:        |            |             |            |                                                  |                       |
| Authorize Users             | XXX-XX-1234    | XXX-XX-567 | 8           |            |                                                  |                       |
| REAP                        |                |            |             |            |                                                  |                       |
| Employer Notification (0)   |                |            | Se          | arch Reset |                                                  |                       |
| Contribution Account Portal | Search Results |            |             |            |                                                  |                       |
| Remittance Advice           |                |            |             |            | Effective                                        | 1000                  |
| Secure Message Center       | Transaction:   |            |             | ~          | Date:                                            | 01/01/2013)           |
| Reference Items             | Tax ID: X      | XX-XX-1234 | Last Name:  |            | First<br>Name:                                   | MI:                   |
| Forms & Publications        | Gender:        | ~          | Birth Date: |            | LAUSD<br>Number:                                 |                       |
| My Links                    | Report Unit:   |            |             |            | <ul> <li>Retirement</li> <li>Formula:</li> </ul> |                       |
|                             | DB Status:     | DB D       | )ate:       | CB Status: | CB Date:                                         | Reset                 |
|                             | Transaction:   |            |             | ~          | Effective Date:                                  | (After<br>01/01/2013) |
|                             | Tax ID: )      | XX-XX-5678 | Last Name:  |            | First<br>Name:                                   | MI:                   |
|                             | Gender:        | ~          | Birth Date: |            | LAUSD<br>Number:                                 |                       |
|                             | Report Unit:   |            |             |            | <ul> <li>Retirement</li> <li>Formula:</li> </ul> |                       |
|                             | DB Status:     | DB         | ate.        | CB Status: | CB Date:                                         | Reset                 |

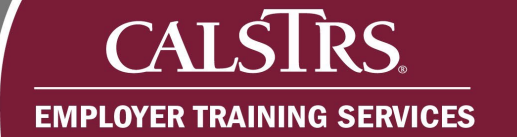

#### Step 6:

Verify the updates by completing Steps 1, 2, and 5 of *Adding/Updating Individual Member Information section* of this job aid.

| My Account:                 |                                                           |           |                        |             |            |                     |                    | Help I I        |      |
|-----------------------------|-----------------------------------------------------------|-----------|------------------------|-------------|------------|---------------------|--------------------|-----------------|------|
| Home                        | REAP Single                                               | Person    |                        | int         |            |                     |                    |                 | ogou |
| Manage Files                | Search by ID      Search by DB Exception                  |           |                        |             |            |                     | Mass               | <u>Upda</u>     |      |
| Manage Reports              | Seconda                                                   |           |                        |             |            |                     | Uid                | . 3             |      |
| Maintain Users              | search                                                    |           |                        |             |            |                     | Hid                |                 |      |
| Authorize Users             | ⊖ Tax ID                                                  | t ID U LA | USD Numb               | er          |            | Searc               | n Reset            |                 |      |
| REAP                        | Tax ID: Client ID: LAUSD Number:<br>Retirement Formula    |           |                        |             |            | Hide                | e 🖄                |                 |      |
| Employer Notification (0)   | Gender:                                                   |           | Birt                   | n Date:     |            | Death Date          | :                  | Coverage: B     |      |
| Contribution Account Portal | DB Status: DB Date: CB Status:                            |           |                        |             | CB Date:   |                     |                    |                 |      |
| Remittance Advice           | Person / Account                                          | DB Con    | tribution Line         | s Service   | e Credit I | Balance Update      |                    |                 |      |
| Secure Message Center       | Person                                                    |           |                        |             |            |                     |                    |                 |      |
| Reference Items             |                                                           | History:  | Change Da<br>07/07/202 | ate Tax ID  | Nai        | ne Birti<br>11/2    | h Date<br>4/1970   |                 |      |
| Forms & Publications        |                                                           |           | 03/14/202              | 10          |            | 11/2                | 4/1971             |                 |      |
| Mylinks                     |                                                           |           |                        |             |            |                     |                    |                 |      |
|                             |                                                           |           |                        |             |            |                     |                    |                 |      |
|                             | DB Account                                                |           |                        |             | _          |                     |                    |                 |      |
|                             | RWP Indicator:<br>RWP Effective Date:<br>Account History: |           | Temporary: N<br>AB1586 |             |            |                     | Retirement System: |                 |      |
|                             |                                                           |           | Status                 | Status Date | Future     | Permissive Election | Report Source/Unit | System Election | -    |
|                             |                                                           |           |                        |             |            |                     |                    |                 |      |